# 使用最佳實踐執行Hyperflex升級

## 目錄

<u>簡介</u> 必要條件 需求 <u>採用元件</u> 升級前步驟 <u>版本選擇</u> <u>相容性</u> <u>升級指南</u> <u>考量</u> 升級前工具 <u>超檢查</u> Intersight運行狀況檢查 Intersight HealthCheck演示 <u>教學影片</u> 重要驗證 <u>删除UCSM上未使用的包</u> <u>驗證上游交換機上是否啟用了生成樹埠(STP) PortFast</u> 交換矩陣互聯埠或介面卡上的物理埠錯誤 在標準集群和擴展集群的上游配置儲存資料VLAN MTU和故障切換 執行測試升級資格 驗證使用者和密碼 驗證進入維護模式 <u>驗證vMotionConfiguration</u> <u>驗證已在群集上啟用EVC (增強型VMotion相容性)。</u> <u>驗證虛擬機器(VM)中的關聯規則</u> ESXi Agent Manager (EAM) <u>SSH建議</u> <u>HXUSER鎖定</u> <u>鎖定模式或停止</u> <u>複製</u> 磁碟機故障 先前的主機板更換、重新部署和節點移除 HX和vCenter中的不匹配 HyperFlex vCenter重新註冊 相關資訊

# 簡介

本文檔介紹用於成功運行HyperFlex集群升級過程的最佳實踐。

s

### 必要條件

#### 需求

思科建議瞭解以下主題:

- 整合運算系統管理員(UCSM)
- 思科整合式管理控制器(CIMC)
- HyperFlex
- 整合式Elastic Sky X (ESXi)
- vCenter
- Intersight

#### 採用元件

- HyperFlex連線4.5(2e)
- UCSM 4.2.(1f)
- Intersight
- vCenter 7.0 U3

本文中的資訊是根據特定實驗室環境內的裝置所建立。文中使用到的所有裝置皆從已清除(預設))的組態來啟動。如果您的網路運作中,請確保您瞭解任何指令可能造成的影響。

#### 升級前步驟

#### 版本選擇

所選目標版本的決定取決於HyperFlex環境需求。其目的是改進、修復和利用舊版的新軟體。

閱讀HyperFlex版本說明以辨識新功能、新支援的硬體、元件之間的互通性、準則、限制、安全性修 正以及已解決的警告等資訊。

若要檢查版本說明資訊,請按一下這裡。

#### 相容性

在執行Hyperflex叢集升級之前,請確認所有版本皆相容。思科建議:

- 驗證HyperFlex、統一計算系統(UCS)和ESXi/vCenter版本的互操作性。
- 檢查目標HyperFlex目標版本支援的所有硬體型號。

- 有關Cisco HyperFlex軟體要求和建議的資訊,請參閱<u>此處</u>。
- 此處列出的所有UCS和VMware版本均由Cisco提出建議並經過嚴格測試。
- 思科建議使用一些更可靠且經過嚴格測試的HyperFlex版本。
- 建議的HyperFlex版本可以使用金星號來找到,請檢視<u>此處</u>。

升級指南

檢視提供要執行的分步說明的Cisco HyperFlex升級指南。

這些指南提供不同情境型別的相關資訊,例如:

- 組合升級。涉及升級所有HyperFlex群集元件
- 個別升級。 涉及升級其中一個HyperFlex群集元件
- 離線升級。是否需要關閉HyperFlex叢集?
- 升級工作流程,視叢集型別而定(標準、鏈結、邊緣)
- 您可以在此處找到升級指南。
- 如果集群是使用Cisco Intersight部署的,請使用Intersight。請檢視此處的指南。

#### 考量

- 思科建議在工作流程流量較低的時段或維護時段執行線上升級。
- 完成升級所需的時間是群集大小的相關性。
- 請考慮離線升級需要所有來賓虛擬機器器(VM)離線。
- 思科建議監控新可用版本的HyperFlex版本說明,以避免目前版本被用作壽命終止(EOL)。
- 請檢視此處的Cisco HyperFlex發行版本註釋指南。

# 升級前工具

在HyperFlex升級執行前執行狀況檢查,以更正可能的失敗並避免升級期間的意外行為。

有兩種不同的方法可以執行這些運行狀況檢查。

#### 超檢查

此工具是對HyperFlex系統進行主動自我檢查以確保其穩定性和恢復能力的實用程式。

Hypercheck指南資訊可<u>在此</u>找到。

Intersight運行狀況檢查

這是建議的預檢查方法。它會定期更新,以包括易於檢測潛在錯誤配置的新故障排除功能。

它會及時發現新發現的警告,這些警告會在升級過程中帶來不便。Intersight HealthCheck指南資訊 可<u>在此</u>找到<u>。</u>

#### Intersight HealthCheck演示

步驟 1.登入Intersight 並導航到基礎架構服務,然後選擇HyperFlex Clusters並選擇Cluster。 示例顯示了名為San\_Jose的群集。在「操作」下拉選單中,選擇「運行運行狀況檢查」。

| HyperFlex Clusters         |                                         |                                   |
|----------------------------|-----------------------------------------|-----------------------------------|
| erview Operate Profile Cap | acity Planning Performance Health Check | Actions                           |
| Details                    | General                                 | Events Configure Backup           |
|                            |                                         | Upgrade Cluster                   |
| ealth                      | <ul> <li>Resource Status</li> </ul>     | - Alt Expand Cluster              |
|                            |                                         | HX<br>Jul Launch HyperFlex Conner |
| O Healthy                  | 365+                                    | Eva Run Health Check              |
| 10                         | Used 0.2<br>TOTAL • Free 31.9           | HX Open TAC Case                  |
| tolerated.                 |                                         | Eva Redeploy Node<br>soc.         |

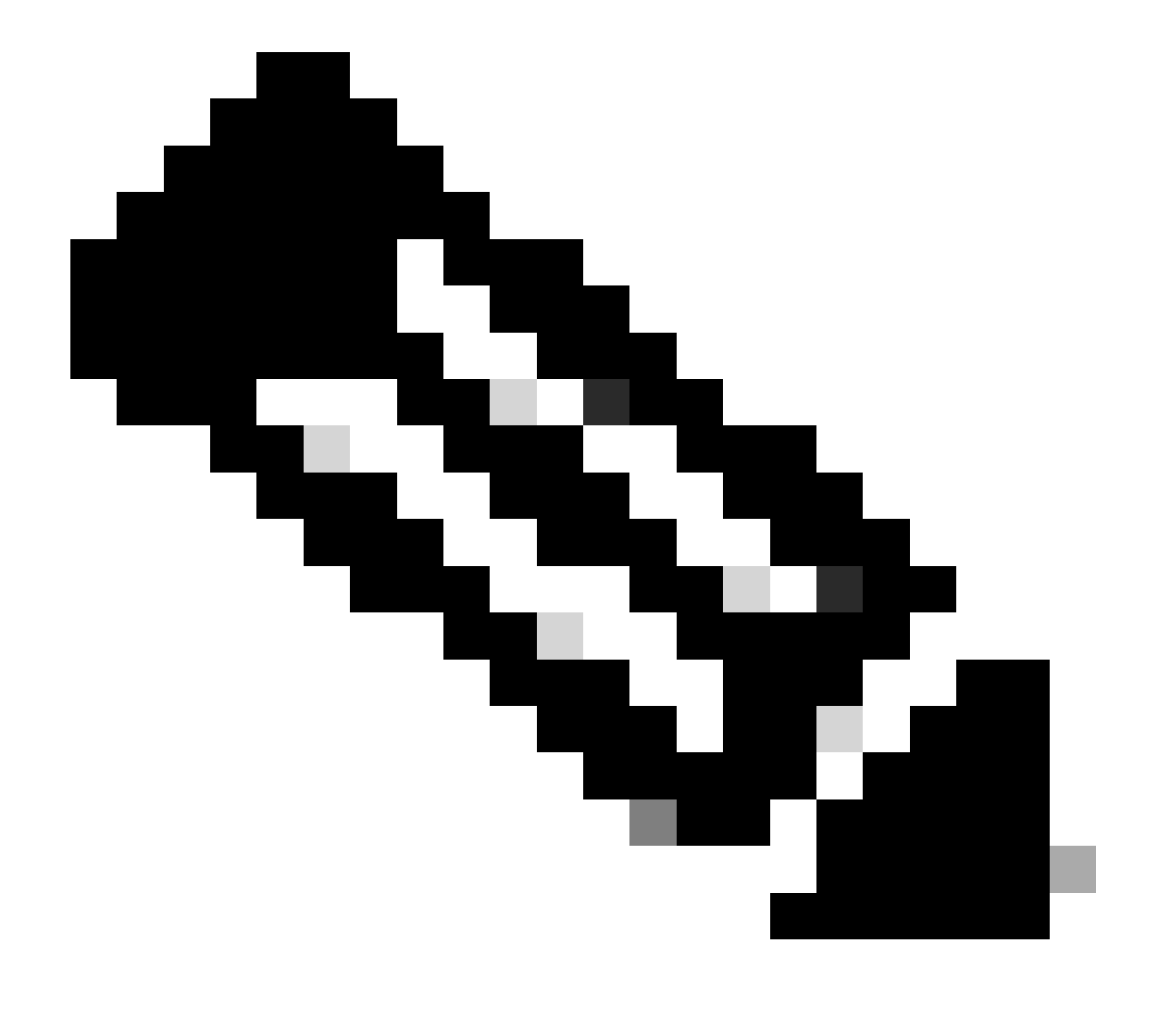

注意:此範例顯示單一叢集上執行的狀況檢查。您可以同時選取並執行多個叢集上的狀況 檢查。

### 確認您的集群,然後按一下Next。

| ← HyperFlex Clusters Run Health Check                       |                                                                                                    |           |
|-------------------------------------------------------------|----------------------------------------------------------------------------------------------------|-----------|
| Clusters Backups  Cluster Selection  Health Check Selection | Cluster Selection Select HyperFlex cluster(s) where health checks have to run. Confirm Cluster Selection 1 Selected                                                                                                    |           |
|                                                             | 1 items found       10 ~ per page       C       1       of 1       Image: Comparison of the page         Q       Add Filter         Image: Comparison of the page       Name       Health       Drive Type       Storage Cap       Storage       1         Image: Comparison of the page       Storage       Cap       Storage       0.65 |           |
|                                                             | Selected 1 of 1 Show Selected Unselect All                                                                                                    |           |
| <                                                           | Cancel                                                                                                    | lack Next |

#### 工作流程可讓您視需要略過某些檢查。

步驟 2.按一下Start開始預檢查。

| ← HyperFlex Clusters<br>Run Health Check     |                                                                                                    |            |
|----------------------------------------------|----------------------------------------------------------------------------------------------------|------------|
| Clusters Backups                             |                                                                                                    |            |
| Cluster Selection     Health Check Selection | Health Check Selection<br>Select the desired health check(s) that have to run on the HyperFlex cluster(s).                                                                                                    |            |
|                                              | Search     Total selection 45 of 58       All                                                                                                    |            |
|                                              | General Check  Cluster Infrastructure Check (18 of 18 Selected)  Select All                                                                                                    |            |
|                                              | Image: Stress Memory Monitoring         Image: NTP Server Reachability         Image: NTP Server Reachability <td< td=""><td></td></td<> |            |
|                                              | Image: Service Reachability     Image: Packages Version       Image: NTP Service Status     Image: Stale Node       Image: Disk State     Image: ESXI HxUser Password                                                                                                    |            |
|                                              | Keystore File     Cluster Services       Kernel Out of Memory Check     Rebalance Status Check                                                                                                    |            |
| <                                            | Cancel                                                                                                    | Back Start |

### 檢查進度列並等待HealthCheck任務完成。

| Red | quests          |                          |           |        |                   |             |              |   |          |              |              |                 | $\times$ |
|-----|-----------------|--------------------------|-----------|--------|-------------------|-------------|--------------|---|----------|--------------|--------------|-----------------|----------|
| * A | Il Requests ⊙ + | gress × Add Filter       |           |        |                   |             | ×            | G | Export   | 1 items foun | d 12 ∨ perpa | ge 또 < _1_ of 1 |          |
|     | Status          | Execution 1<br>Execute 1 | ype       |        |                   |             |              |   |          |              |              |                 | ж        |
|     | Name            | Status :                 | Initiator | :      | Target Type       | Target Name | Start Time   | ; | Duration |              | þ            | Execution Type  | ş        |
|     | Run Selected Hy | ) In Progress 39%        |           | @cisco | HyperFlex Cluster | San_Jose    | a minute ago |   | 46 s     | 6            | 4b083b7696f6 | Execute         |          |
|     |                 |                          |           |        |                   |             |              |   |          |              |              | K < 1 of 1      |          |

步驟 3. 完成HealthCheck任務後,可以在幾個位置檢查結果。

運行狀況檢查頁籤顯示一般結果。該示例已過濾為no-show Passed和Not Run結果。

| *                  | Overview                                                               | ← HyperFlex Clusters San_Jose         |                                                                                       |
|--------------------|------------------------------------------------------------------------|---------------------------------------|---------------------------------------------------------------------------------------|
| 0                  | Operate ^<br>Servers                                                   | Overview Operate Profile Capac        | ity Planning Performance Health Check                                                 |
|                    | Chassis                                                                | Last Health Check Summary             | Results                                                                               |
|                    | Fabric Interconnects                                                   | General Check                         | Collaose Z Failed Z Warning Z Unknown Passed Not Run Z General Check Z Security Check |
|                    | HyperFlex Clusters                                                     | 01 042 03                             | All                                                                                   |
|                    | Integrated Systems                                                     | Security Check                        | General Check                                                                         |
| ο,                 | Configure ^                                                            |                                       |                                                                                       |
|                    | Profiles                                                               | Test Run Time<br>Jul 13, 2023 5:09 PM | Hypervisor Check                                                                      |
|                    | Templates                                                              | Reference                             | + VMotion Enabled 🗵                                                                   |
|                    | Policies                                                               | Learn more at Help Center             |                                                                                       |
|                    | Pools                                                                  |                                       | + ESXI Cross Hosts Connectivity Check                                                 |
|                    |                                                                        |                                       | + ESXI VIBs Check                                                                     |
| Nev<br>Nav<br>to H | Command Palette × gate Intersight with 36+K or go lp > Command Palette |                                       | Security Check                                                                        |

#### 步驟 4.按一下受影響的節點驗證有問題的節點。

| San_Jose       Affected Nodes         Overview Operate Profile Capacity Planning Performance Health Check       Details         Last Health Check Summary       ^ Hypervisor Check       Check Name         General Check       - VMotion Enabled       Gast Health Check Summary       Gast Health Check         01 @ 42 @ 3       Last Run Time       Last Run Time       San-Jose-Server-1       10.31.123.181 |          |
|----------------------------------------------------------------------------------------------------|----------|
| Overview       Operate       Profile       Capacity Planning       Performance       Health Check         Last Health Check       A Hypervisor Check       Check Type       Check Name         General Check       VMotion Enabled       Check Name         0 1 @ 42 @ 3       Last Run Time       San-Jose-Server-1       10.31.123.181                                                                          | ×        |
| Check Name       Check Name         Last Health Check       -       VMotion Enabled         General Check       -       VMotion Enabled         (a) 1 (a) 42 (a) 3       -       VMotion Enabled                                                                                                    |          |
| Last Health Check Summary <ul> <li>Hypervisor Check</li> <li>General Check</li> <li>I @ 42 @ 3</li> </ul> <ul> <li>VMotion Enabled</li> <li>Last Run Time</li> </ul> Host Name              Storage Controller IP              Hypervisor IP <ul> <li>San-Jose-Server-1</li> <li>10.31.123.181</li> <li>10.31.123.178</li> </ul>                                                                                  |          |
| General Check       -       VMotion Enabled       Host Name       Storage Controller IP       Hypervisor IP         Last Run Time       San-Jose-Server-1       10.31.123.181       10.31.123.178                                                                                                    |          |
| General Check     -     VMotion Enabled     Host Name     Storage Controller IP     Hypervisor IP       © 1     © 42     © 3     Last Run Time     San-Jose-Server-1     10.31.123.181     10.31.123.178                                                                                                    |          |
| © 1 @ 42 @ 3 Last Run Time San-Jose-Server-1 10.31.123.181 10.31.123.178                                                                                                    |          |
|                                                                                                    |          |
| Security Check 4 minutes ago San-Jose-Server-3 10.31.123.183 10.31.123.180                                                                                                    |          |
| Description San-Jose-Server-2 10.31.123.182 10.31.123.179                                                                                                    |          |
| VMotion is Enabled on the ESXi Host  Test Run Time                                                                                                    | of 1 🗵 🗵 |
| Jul 13, 2023 5:09 PM Cause                                                                                                    |          |
| Reference                                                                                                    |          |
| Learn more at Help Center Resolution                                                                                                    |          |
| Enable VMotion on the ESXi host.                                                                                                    |          |
| Affected Nodes                                                                                                    |          |
| 03                                                                                                    |          |
|                                                                                                    |          |
|                                                                                                    |          |

在Overview頁籤中,選中Events:Alarms、Requests和Advisories。

展開每個事件以瞭解更多詳細資訊。

示例顯示請求已展開,請按一下Run Selected Hypercheck Health Checks Failed。

|                                               |                                              | Actions                                 |
|-----------------------------------------------|----------------------------------------------|-----------------------------------------|
| Details                                       | General                                      | Events                                  |
| lealth                                        |                                              | + Alarms 2                              |
| Warning                                       | <ul> <li>Resource Status</li> </ul>          | - Requests 2                            |
| torage Resiliency Status                      | Storage Utilization TiB Capacity Runway      | Requests for last 7 days                |
| Healthy                                       | 32.1<br>TOTAL • Used 0.2<br>• Free 31.9 DAYS | Run Selected HyperFlex Health     Ealed |
| 1 Converged Node failure can be<br>tolerated. | 0                                            | Run Health Check 10 m                   |
| lame                                          |                                              | Run Selected HyperFlex Health           |
| an loss                                       |                                              | Failed                                  |

#### 它會顯示所有成功和失敗的檢查。

#### 步驟 5.按一下Show Additional Details的切換。

#### ← Requests

#### **Run Selected HyperFlex Health Checks**

| Details                              | Execution Flow                                                                                                    |
|--------------------------------------|----------------------------------------------------------------------------------------------------|
| Status                               | Show Additional Details                                                                                                    |
| • Failed                             | Ø Validate and Update HyperFlex Cluster Health Check Execution State                                                                                                    |
| Name                                 | 3 HyperFlex health check(s) failed or completed with warnings.<br>For more information, please go to HyperFlex Clusters $\rightarrow$ San_Jose $\rightarrow$ Health Check tab. |
| Run Selected HyperFlex Health Checks | Invoke Check: ESXi to Controller VM Connectivity                                                                                                    |
| ID<br>64b083b7696f6e330121fbf8       | ⊘ Invoke Check: /tmp Permissions                                                                                                    |
| 045000070001000001211510             | <ul> <li>Invoke Check: Controller Duplicate Folders</li> </ul>                                                                                                    |
| Target Type<br>HyperFlex Cluster     | ⊘ Invoke Check: VFAT Disk Usage                                                                                                    |
| Taraat Nama                          | Invoke Check: SMART Disk Failures                                                                                                    |
| San_Jose                             | Invoke Check: ESXi HX User Account                                                                                                    |
|                                      |                                                                                                    |

每個Invoke Check都可以展開,從而提供已檢查內容的精細檢視。

它以JSON格式提供日誌、輸入和輸出的詳細資訊。

**Execution Flow** 

△ Invoke Check: VMotion Enabled Jul 13, 2023 5:08 PM ~ Logs 1 l { 2 "ConfigResCtx": { 3 4 "EntityName": "Jonah" },
"Message": "VMotion is disabled on the ESXi host.",
"OwnerId": "{moId:64b083d
"OwnerId": "{moId:64b083d
"OwnerId": "{moId:64b083d 5 6 7 "State": "Errored", 8 9 "Type": "Config" 10 3 11 1 Ш ~ Inputs 1 { "HyperFlex Cluster MOID": "6413a71466 "HyperFlex Cluster Name": "San\_Jose", 2 ۳, 3 "HyperFlex HealthCheck Definition MOID": "63c057e 4 5 6 "6413a714 7 "6413a714 "6413a714 8 9 1 } 10

#### ∧ Outputs

| 4  | "ConfigResCtx": {                                   | ₿ % |
|----|-----------------------------------------------------|-----|
| 5  | "EntityName": "Jonah"                               |     |
| 6  | },                                                  |     |
| 7  | "Message": "VMotion is disabled on the ESXi host.", |     |
| 8  | "OwnerId": "{moId:64b083d8                          |     |
| 9  | "State": "Errored",                                 |     |
| 10 | "Type": "Config"                                    |     |

教學影片

檢查<u>影片。</u>

Intersight運行狀況檢查<u>影片。</u>

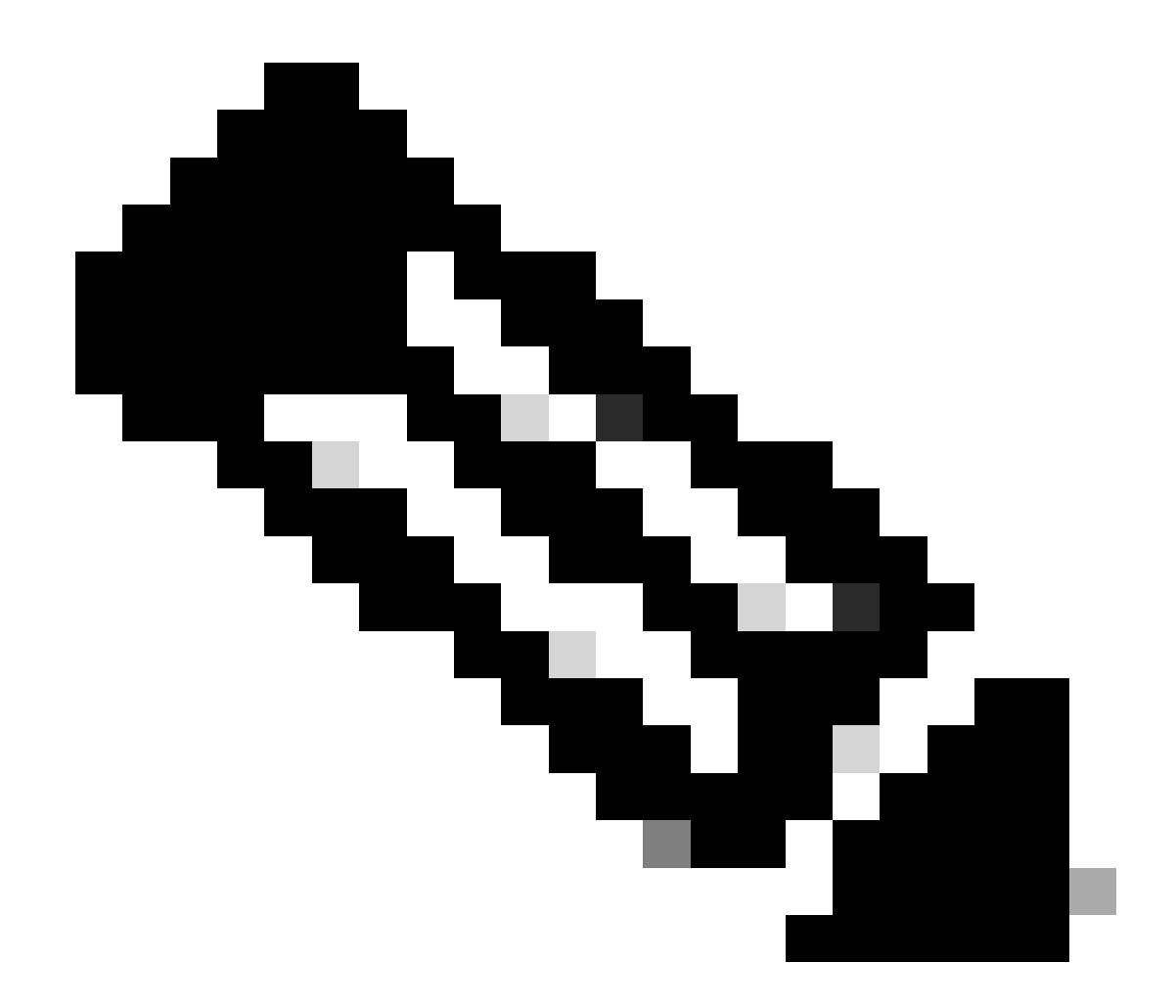

注意:某些修復需要技術支援中心(TAC)干預。如有必要,請建立案例。

### 重要驗證

刪除UCSM上未使用的包

UCS Manager韌體管理器需要將UCS韌體包下載到交換矩陣互聯引導快閃記憶體分割槽中。 檢查 並刪除元件上不再使用的舊韌體套件,以避免將不必要的檔案填滿網狀架構互連開機快閃磁碟分割 。

驗證交換矩陣互聯空間。

步驟 1.導航到裝置,選擇矩陣互聯,然後選擇矩陣互聯。該示例顯示了交換矩陣互聯A(主)。

#### 步驟 2.在常規面板上,選擇本地儲存資訊並展開它。

| General                                                                                                    | Physical Po           | rts Fans | PSUs | Physical Display FSM Neighbors                                                                                               | Faults Events Statistics |                                                               |     |   |
|----------------------------------------------------------------------------------------------------|-----------------------|----------|------|----------------------------------------------------------------------------------------------------|--------------------------|---------------------------------------------------------------|-----|---|
| Fault Summary                                                                                                    |                       |          |      | Physical Display                                                                                                    |                          |                                                               |     |   |
| 0<br>Status                                                                                                    | 3                     | 1        | 0    | Up Admin Down Fail Link Do                                                                                                   |                          |                                                               |     |   |
| Coverail Status : Toperable<br>Thermal : ↑ OK<br>Ethernet Mode : End Host<br>FC Mode : End Host<br>Admin Evac Mode : Off<br>Oper Evac Mode : Off<br>Actions |                       |          |      | Name : A<br>Product Name : Cisco UCS 624804<br>Vendor : Cisco Systems, Int<br>Revision : 0<br>Available Memory : 12.543 (GB) | 2.                       | PID : UCS-FI-6248UP<br>Serial :<br>Total Memory : 15.770 (GB) |     |   |
| Configure Eva                                                                                                    | cuation               |          |      | Part Details                                                                                                    |                          |                                                               |     |   |
| Configure Unit<br>Internal Fabric                                                                                                    | fied Ports<br>Manager |          |      | Local Storage Information                                                                                                    |                          |                                                               |     |   |
| LAN Uplinks N<br>NAS Applianc                                                                                                    | Manager<br>te Manager |          |      | T <sub>2</sub> Advanced Filter  ↑ Export  ⊕ Print                                                                            |                          |                                                               |     | ¢ |
| SAN Uplinks M                                                                                                    | Manager               |          |      | Partition                                                                                                    | Size (MB)                | Used                                                          |     |   |
| SAN Storage                                                                                                    | Manager               |          |      | bootflash                                                                                                    | 16,329                   |                                                               | 79% |   |
| Inable Ports •                                                                                                    |                       |          |      | opt                                                                                                    | 3,877                    |                                                               | 4%  |   |
| Disable Ports                                                                                                    | •                     |          |      | spare                                                                                                    | 5,744                    |                                                               | 6%  |   |
|                                                                                                    |                       |          |      | var svsmar                                                                                                    | 2.000                    |                                                               | 11% |   |
| Set Ethernet S                                                                                                    | Switching M           | lode     |      | uar two                                                                                                    | 600                      |                                                               | 1%  |   |
|                                                                                                    | lost Mode             |          |      |                                                                                                    | 000                      |                                                               | 170 |   |
| Set FC Switch                                                                                                    | hing Mode             |          |      | volatile                                                                                                    | 240                      |                                                               | 1%  |   |

#### 驗證上游交換機上是否啟用了生成樹埠(STP) PortFast

如果上游交換機支援STP PortFast命令,則強烈建議啟用該命令。 啟用PortFast功能會導致交換機 或中繼埠立即或在一個linkup事件時進入STP轉發狀態,從而繞過偵聽和學習狀態。

PortFast功能在埠級別啟用,並且此埠可以是物理埠或邏輯埠。

交換矩陣互聯埠或介面卡上的物理埠錯誤

在UCSM上驗證與上行鏈路或伺服器埠上的埠錯誤相關的任何故障,以避免出現不希望發生的故障 轉移情況。

步驟 1.登入UCSM並導航到Equipment頁籤,展開Rack-Mounts,然後展開Servers。示例顯示了伺服器1。

步驟 2.展開Adapters,然後展開NICs。

步驟 3.驗證每個網路介面卡(NIC)是否乾淨。

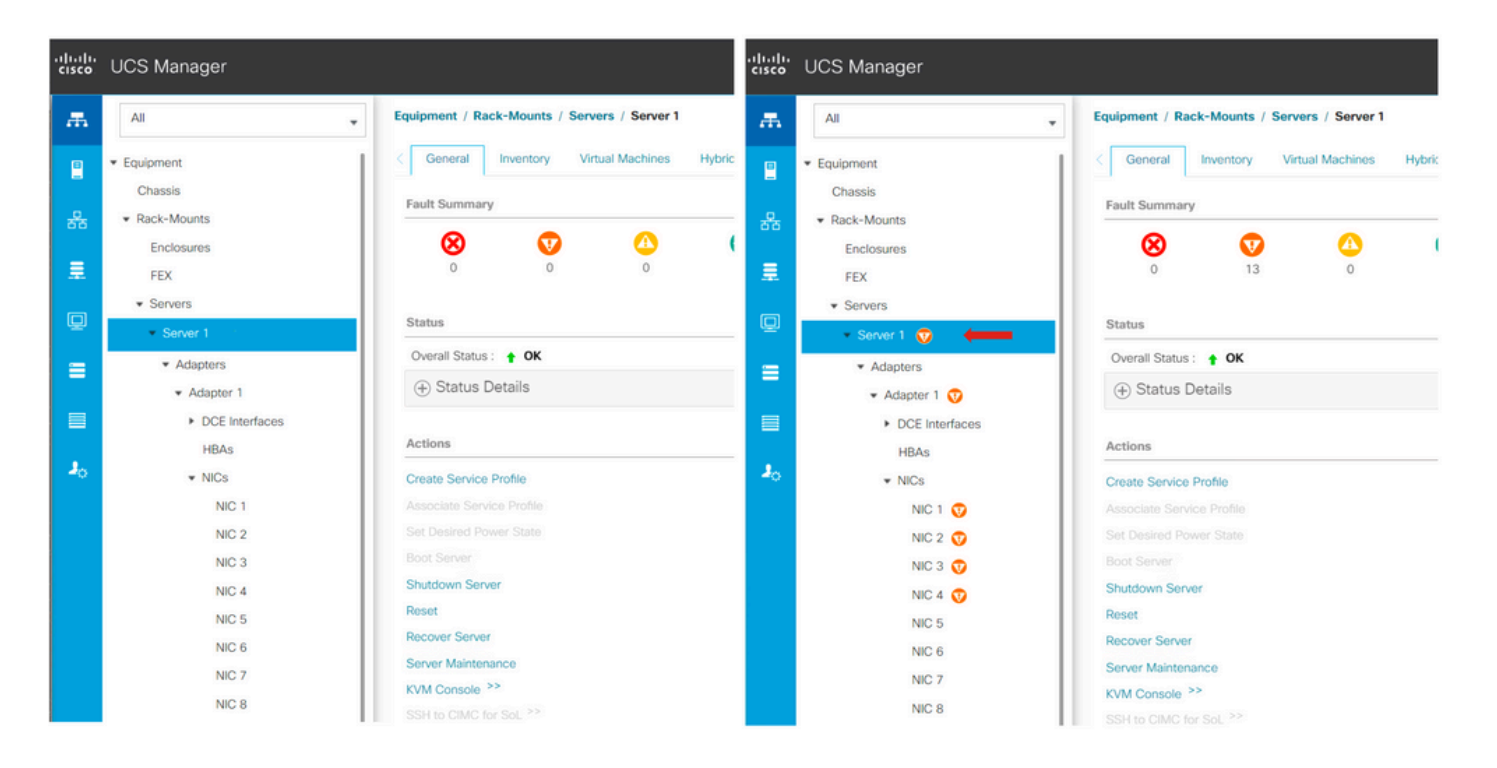

### 在標準集群和擴展集群的上游配置儲存資料VLAN

需要在上游裝置上配置儲存資料VAN,以確保在交換矩陣互聯B發生故障時完成故障切換。 確保您符合HyperFlex安裝<u>指南</u>中列出的所有要求<u>。</u>

MTU和故障切換

確保虛擬機器器網路介面卡(vmnic)上的兩條路徑的網路連線流。

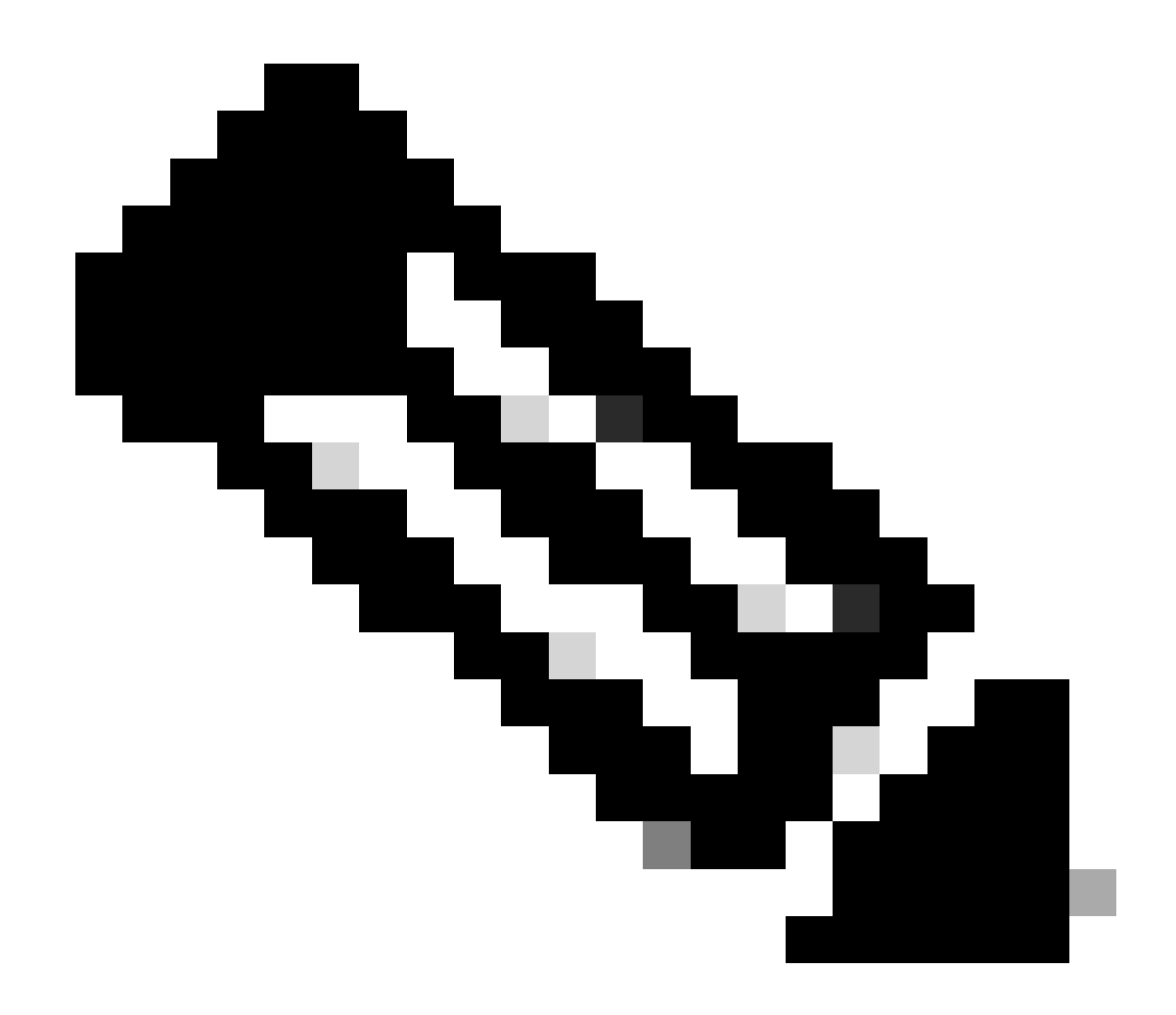

註:要執行上游連線測試,請觀看此<u>影片</u>。

使用本<u>指南</u>,確認已根據UCS策略正確配置了正確的NIC組。

在基礎架構升級期間,請等待ESXi上行鏈路啟動,然後再重新啟動其他交換矩陣互聯。

執行測試升級資格

從Cisco HyperFlex版本4.0(2a)開始,「升級」(Upgrade)頁面將顯示上次集群升級資格測試結果 ,以及UCS伺服器、HX資料平台和/或ESXi的上次測試版本。

要執行升級資格測試,請登入HX Connect:

步驟 1.選擇Upgrade > Test Upgrade Elitability。

步驟 2. 選中UCS Server Firmware 覈取方塊以測試UCS伺服器韌體的升級資格。

步驟 3.輸入Cisco UCS Manager完全限定域名(FQDN)或IP地址、使用者名稱和密碼。在Current Version欄位中,點選Discover以選擇升級前需要驗證的UCS韌體包版本。

步驟 4. 選中HX Data Platform 覈取方塊以測試HyperFlex 資料平台的升級資格。

步驟 5.輸入vCenter使用者名稱和密碼。上傳升級前需要驗證的Cisco HyperFlex資料平台升級捆綁 包。

步驟 6. 選中ESX i 覈取方塊以測試ESX i 的升級資格。

步驟 7.輸入vCenter管理員使用者名稱和密碼。上傳升級前需要驗證的Cisco HyperFlex自定義映像 離線捆綁包

步驟 8.按一下「驗證」。

步驟 9.將顯示升級資格測試的進度。

驗證使用者和密碼

驗證以下的密碼:

- vCenter管理員
- ESXi根目錄
- 儲存控制器虛擬機器器(SCVM)管理員和根

驗證進入維護模式

確保在維護模式操作期間,主機上運行的虛擬機器可遷移到另一台主機。如果VM無法遷移,則需要 關閉電源。如果VM不會自動遷移,但可以手動遷移,請檢查是否存在任何與DRS相關的問題。

驗證是否已啟用DRS,並設定為完全自動化(如果授權使用DRS)。如果DRS已停用,則在升級過 程提示時,需要手動干預以手動啟動VM。

有關詳細資訊,請參閱VMware<u>指南</u>。

驗證vMotion配置

確認vMotion已正確配置以避免無法完成的維護模式任務。

有關vMotion故障排除的更多資訊,請<u>在此</u>檢視<u>。</u>

驗證已在群集上啟用EVC (增強型VMotion相容性)。

步驟 1.登入到VMware vCenter,然後導航到Home and Clusters。

步驟 2.點選vCenter集群。本示例顯示名為San\_Jose的集群。

#### 步驟 3.選擇Configure,在Configuration下按一下VMware EVC,然後選擇EDIT。

| 🕼 San_Jose                 | ACTIONS                                                       |
|----------------------------|---------------------------------------------------------------|
| Summary Monitor            | Configure 1 Permissions Hosts VMs Datastores Networks Updates |
| Services 🗸                 | VMware EVC is Disabled                                        |
| vSphere DRS                | 3                                                             |
| vSphere Availability       |                                                               |
| Configuration $\checkmark$ |                                                               |
| Quickstart                 |                                                               |
| General                    |                                                               |
| Key Provider               | 2                                                             |
| VMware EVC                 |                                                               |

步驟 4.確保將所用相應處理器的EVC模式更改為Enabled。

| Change EVC Mod                                                                                                    | a San Jose                                                                                                    |                                                 | ~     |  | elocalos ∨ | 9    |
|----------------------------------------------------------------------------------------------------|----------------------------------------------------------------------------------------------------|-------------------------------------------------|-------|--|------------|------|
| Change EVC Mod                                                                                                    | C 301_3036                                                                                                    |                                                 |       |  |            |      |
| Select EVC Mode                                                                                                    |                                                                                                    |                                                 |       |  |            |      |
| O Disable EVC O Enable E                                                                                                    | VC for AMD Hosts S Enable EVC for Intel                                                                                                    | * Hosts                                         | _     |  |            |      |
| CPU Mode                                                                                                    | Intel® "Merom" Generation                                                                                                    | ~                                               |       |  |            | EDIT |
| Graphics Mode (vSGA)                                                                                                    | Baseline Graphics                                                                                                    | <u> </u>                                        |       |  |            |      |
| Description                                                                                                    |                                                                                                    |                                                 |       |  |            |      |
| CPU Mode<br>Applies the baseline feature                                                                                                    | set of Intel® "Merom" Generation (Xeon® Co                                                                                                    | re™2) processors to all hosts in the cluster.   |       |  |            |      |
| Hosts with the following proc<br>Intel® "Merom" Generation (X<br>Intel® "Pennyn" Generation<br>Intel® "Nehalem" Generation<br>Intel® "Westmere" Generation<br>Intel® "Sandy Bridge" Generation<br>Intel® "Haswell" Generation<br>Intel® "Broadwell" Generation<br>Intel® "Skylake" Generation<br>Future Intel® processors | essor types will be permitted to enter the cl<br>teon® Core™2)<br>(Xeon® Core™ i7)<br>(Xeon® S2nm Core™ i7)<br>tion<br>1<br>a<br>a<br>a<br>a<br>a<br>a<br>a<br>a<br>b<br>a<br>b<br>b<br>a<br>b<br>a<br>b<br>b<br>a<br>b<br>a<br>a<br>b<br>a<br>a<br>b<br>a<br>b<br>a<br>a<br>b<br>a<br>b<br>a<br>a<br>b<br>a<br>b<br>a<br>b<br>a<br>a<br>b<br>a<br>a<br>b<br>a<br>b<br>a<br>a<br>a<br>a<br>b<br>a<br>a<br>a<br>b<br>a<br>a<br>a<br>b<br>a<br>a<br>a<br>b<br>a<br>b<br>a<br>b<br>a<br>b<br>a<br>a<br>a<br>b<br>a<br>b<br>a<br>a<br>a<br>a<br>b<br>a<br>a<br>b<br>a<br>a<br>b<br>a<br>a<br>a<br>b<br>a<br>a<br>b<br>a<br>a<br>a<br>b<br>a<br>a<br>b<br>a<br>a<br>b<br>a<br>a<br>a<br>a<br>b<br>a<br>a<br>b<br>a<br>a<br>a<br>b<br>a<br>a<br>a<br>a<br>a<br>a<br>a<br>a<br>a<br>a<br>a<br>a<br>a | luster:                                         |       |  |            |      |
| Graphics Mode (vSGA)<br>Applies the baseline feature<br>features provided by ESXI 7.                                                                                                    | set for graphics that includes features throug<br>0 (and earlier).                                                                                                    | gh D3D 10.1/OpenGL 3.3. This is compatible with | n the |  |            |      |
| Compatibility                                                                                                    |                                                                                                    |                                                 | _     |  |            |      |
|                                                                                                    |                                                                                                    |                                                 |       |  |            |      |

### 驗證虛擬機器(VM)中的關聯規則

驗證在訪客VM上是否建立了任何關聯規則。

步驟 1.從VMware vCenter轉到群集。

#### 步驟 2.導覽至Home and Clusters。本示例顯示名為San\_Jose的集群。

步驟 3.選擇Configure。在配置下,選擇VM/主機規則,並驗證是否建立了任何規則。

| 🕼 San_Jose                                                                                              | ACTIONS                                |                      |                          |           |
|----------------------------------------------------------------------------------------------------|----------------------------------------|----------------------|--------------------------|-----------|
| Summary Monitor                                                                                         | Configure Permissions                  | Hosts VMs Datastores | Networks Updates         |           |
| Services V<br>vSphere DRS                                                                               | VM/Host Rules<br>+ Add ⊘ Edit 😫 Delete |                      |                          |           |
| vSphere Availability                                                                                    | Name                                   | Туре                 | Enabled                  | Conflicts |
| Configuration<br>Quickstart<br>General<br>Key Provider<br>VMware EVC<br>VM/Host Groups<br>VM/Host Rules |                                        |                      |                          |           |
| VM Overrides                                                                                            |                                        |                      |                          |           |
| I/O Filters                                                                                             |                                        |                      |                          |           |
| Host Options                                                                                            |                                        |                      |                          |           |
| Host Profile                                                                                            |                                        |                      |                          |           |
| Licensing V                                                                                             |                                        |                      | No VM/Host rule selected |           |

### ESXi Agent Manager (EAM)

從HXDP 5.0(x)及更高版本開始,EAM不再用於ESXi主機管理SCVM網路和資料儲存。

從HXDP 5.0(x)和早期版本開始,網路和資料儲存庫需要有SCVM資訊。

驗證ESXi Agent Manager (EAM)運行正常。

步驟 1.登入到VMware vCenter。

步驟 2.導航到Home和Clusters,然後導航到每個ESXi節點。

步驟 3.在VMware vCenter群集上,導航到配置,然後從虛擬機器中選擇代理VM設定。

此範例顯示空格,因為HyperFlex叢集範例位於5.0(2c)上

| 10.31.                                                                     | ACTIO    | ¥5 _                                        |      |
|----------------------------------------------------------------------------|----------|---------------------------------------------|------|
| Summary Monitor C                                                          | onfigure | Permissions VMs Datastores Networks Updates |      |
| Storage<br>Storage Adapters<br>Storage Devices<br>Host Cache Configuration | ~        | Agent VM Settings                           | EDIT |
|                                                                            |          | Datastore                                   |      |
|                                                                            |          | Network                                     |      |
| Protocol Endpoints                                                         |          |                                             |      |
| I/O Filters                                                                |          |                                             |      |
| Networking                                                                 | ~        |                                             |      |
| Virtual switches                                                           |          |                                             |      |
| VMkernel adapters                                                          |          |                                             |      |
| Physical adapters                                                          |          |                                             |      |
| TCP/IP configuration                                                       |          |                                             |      |
| Virtual Machines                                                           | ~        |                                             |      |
| VM Startup/Shutdown                                                        |          |                                             |      |
| Agent VM Settings                                                          |          |                                             |      |
| Default VM Compatibility                                                   |          |                                             |      |
| Swap File Location                                                         |          |                                             |      |

如果使用了EAM,請確認vCenter上未顯示任何證書錯誤。

#### 更多EAM資訊可<u>在此</u>找到

vCenter和ESXi許可證

如果從6.x升級到7.0,請確保在升級前擁有新的許可證。

#### 升級後,您只有60天處於評估模式。

| Administration                        |                                         |                                           |                          |                         |          |              |
|---------------------------------------|-----------------------------------------|-------------------------------------------|--------------------------|-------------------------|----------|--------------|
| Access Control V                      | Licenses                                |                                           |                          |                         |          |              |
| Roles                                 | Licenses Products Assets GO TO MY VMWAR |                                           |                          |                         |          |              |
| Global Permissions                    |                                         |                                           |                          |                         |          |              |
| Licensing ~                           | ADD SYNCHRONIZE LICENSES RENAME REMOVE  |                                           |                          |                         |          |              |
| Licenses                              | Ucense y Ucense Key                     | Y Product Y                               | Usage T                  | Capacity T              | State y  | Expiration   |
| Solutions v                           | Evaluation License                      | **                                        | -                        |                         | Assigned | A Evaluation |
| Client Plugins                        | 🗌 🗐 ESXi 6 - Enterpris                  | VMware vSphere with Operations Ma         | 6 CPUs                   | 20 CPUs                 | Assigned | Never        |
| vCenter Server Extensions             | 🗌 🔄 ESXI 6 - Enterpris                  | VMware vSphere with Operations Ma         | 1 CPUs                   | 10 CPUs                 | Assigned | Never        |
| Deployment V                          | Ucense 2                                | vSphere 7 Enterprise Plus                 | O CPUs (up to 32 cores)  | 6 CPUs (up to 32 cores) | Unassign | Never        |
| System Configuration                  | 0N433-300000-30000-30000                | 00-8H00 vSnhare 7 Ecundation for Embedded | O CPUIs (up to 32 cores) | & CPUs (up to 32 cores) | Unassion | A Never      |
| Customer Experience Improvement Progr | III EXPORT                              |                                           |                          |                         |          | 8 items      |
| Support v                             |                                         |                                           |                          |                         |          |              |
| Upload File to Service Request        |                                         |                                           |                          |                         |          |              |
| Certificates ~                        |                                         |                                           |                          |                         |          |              |
| Certificate Management                |                                         |                                           |                          |                         |          |              |
| Single Sign On 🗸                      |                                         |                                           |                          |                         |          |              |
| Users and Groups                      | No items selected                       |                                           |                          |                         |          |              |
| Configuration                         |                                         |                                           |                          |                         |          |              |
|                                       |                                         |                                           |                          |                         |          |              |

#### SSH建議

HXUSER鎖定

嘗試登入失敗可能會導致ESXi使用者被鎖定。

驗證hxuser或root使用者狀態

步驟 1.在ESXi節點中以root身份打開SSH會話。

步驟 2.運行pam\_tally2 —user hxuser (或root使用者)。

步驟 3.確定hxuser或root已經鎖定。

[root@esxi1:~] pam\_tally2 --user hxuser Login Failures Latest failure From hxuser 0 [root@esxi1:~] pam\_tally2 --user root Login Failures Latest failure From root 0 [root@esxi1:~]

要解鎖提及的ESXi使用者,請執行以下操作:

步驟 1.運行pam\_tally2 —user hxuser —reset (或root使用者)。

步驟 2.確保「Failures(失敗)」計數減少到0。

[root@esxi1:~] pam\_tally2 --user hxuser --reset Login Failures Latest failure From hxuser 0

```
[root@esxi1:~] pam_tally2 --user root --reset
Login Failures Latest failure From
root 0
```

鎖定模式或停止

提高ESXi主機的安全性需要您啟用鎖定模式。此配置可阻止因為HyperFlex群集升級必須停用鎖定 模式而進行的HyperFlex升級。

要停用ESXi鎖定模式:

步驟 1.將SSH作為root直接運行到ESXi主機。

步驟 2.按F2進行初始設定。

步驟 3.輸入根憑證以開啟DUCI設定。

步驟 4.轉到Configure Lockdown Modesetting並將它更改為disabled。

要從vCenter停用鎖定模式,

步驟 1.瀏覽到vSphere Web客戶端清單中的主機。

步驟 2.按一下「管理」標籤,然後按一下「設定」。(對於6.7,按一下「配置」(Configuretab)頁籤 )。

步驟 3.在「系統」下,選擇「安全配置檔案」。

步驟 4.在「鎖定模式」面板中,按一下「編輯」。

步驟 5.按一下「鎖定模式」並選取其中一個鎖定模式選項。

﹐有關鎖定模式的詳細資訊,請參閱<u>此處</u>﹐

#### 複製

如果已配置並啟用複製,則需要在升級前暫停複製。

使用run stcli dp schedule pause命令暫停複製,並在升級後使用stcli dp schedule resume命令啟用 複製。

磁碟機故障

驅動器故障導致HyperFlex群集升級失敗。若要檢查HyperFlex Connect GUI中是否有「已封鎖」或 「已忽略」的磁碟:

步驟 1.打開HyperFlex連線GUI,轉到https://<HyperFlex-virtual-ip-addres或fqdn>。

步驟 2.轉至System Information,然後選擇System Overview頁籤。

#### 步驟 3.檢查是否有任何磁碟錯誤。

| System Overview No                                 | des Disks                                                                                                    |                                                |                                |                                                                 |                           | Last refreshed at: 07/18                                                            |
|----------------------------------------------------|----------------------------------------------------------------------------------------------------|------------------------------------------------|--------------------------------|-----------------------------------------------------------------|---------------------------|-------------------------------------------------------------------------------------|
| San_Jose<br>ONLINE<br>vCenter<br>Uptime 73 days, 6 | License Type Datacenter A<br>License Status In complianc<br>https:// Wear House<br>hours, 9 minutes, 38 seconds | kdvantage<br>te<br>Hypervisor<br>HOIDP Version | 6.7.0-19195723<br>4.5.2e-39752 | Total Capacity<br>Available Capacity<br>Data Replication Factor | 32,14 TB<br>31.94 TB<br>3 | DNS Server(s)<br>NTP Server(s)<br>Controller Access over SSH<br>Disk View Options ~ |
| Node<br>San-Jose-Server-1<br>HXAF240C-M45X         | Hypervisor<br>Online<br>6.7.0-19195723                                                                          | HyperFlex Controller Online 4.5.2e-39752       | Disk Overview (                | (11 in use   15 empty-slots )<br>6 7 8 9 10 11 12 13 14 1       |                           |                                                                                     |

磁碟問題需要由Cisco TAC修復。

先前的主機板更換、重新部署和節點移除

主機板更換還會導致用新的ID替換以前的主機UID,如果在更換任務期間出現一些問題,UID不匹配 可能會導致HyperFlex升級失敗。

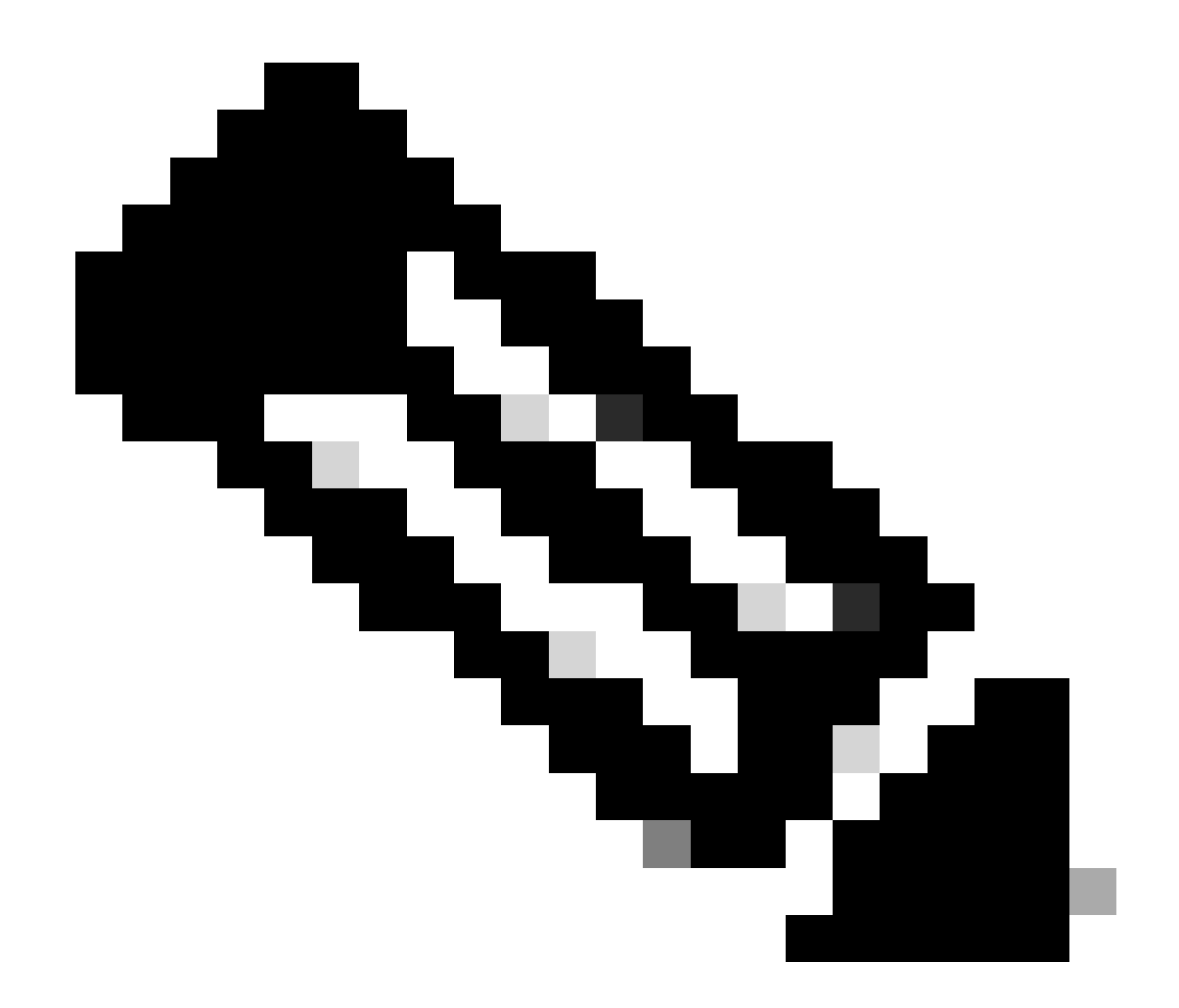

注意: Intersight HealtCheck建議ID不匹配,強烈建議將HyperFlex群集連線到Intersight並 運行HyperFlex群集運行狀況檢查。

要更換主機板,請比較ESXi CLI中的stNode UUID,確保UUID資訊與Hyperflex群集中的UUID匹配。

收集UID:

步驟 1.以根使用者身份打開到ESXi節點的SSH會話。

步驟 2.運行此命令 : hostsvc/hostsumm | grep -i uuid | grep -v例項。

步驟 3.收集UUID資訊。

若要取得HyperFlex叢集節點上的UUID資訊:

步驟 1.對HyperFlex群集IP地址運行SSH。

步驟 2.運行命令stcli cluster info | 還有.

步驟 3.收集stNodes ID。

確保stcli cluster info ID與ESXi節點上顯示的資訊匹配。

HX和vCenter中的不匹配

驗證vCenter資訊(如HyperFlex群集上的Datacenter、群集和Datastore名稱)是否與vCenter匹配 。資訊不相符會導致HyperFlex叢集升級失敗。

若要取得最新資訊,請執行下列動作:

步驟 1.以admin身份運行SSH進入HyperFlex集群IP。

步驟 2.運行stcli cluster info | grep -i vcenter。

步驟 3.收集群集中已註冊的vCenter資訊。

```
hxshell:~$ stcli cluster info | grep -i vcenter
vCenterClusterName: vcenter-cluster
vCenterDatacenter: hx-cluster-name
vCenterURL: https://vcenter-url
vCenterDatacenterId: datacenter-name
vCenterClusterId: domain-c5124
```

#### HyperFlex vCenter重新註冊

請考慮名稱區分大小寫。如果先前輸出的名稱和vCenter資訊不匹配,則需要重新註冊vCenter。

要將vCenter重新註冊到Hyperflex集群,請<u>此處</u>檢查vCenter註冊影片

要重新註冊Vcenter:

步驟 1.以admin身份對群集IP地址運行SSH。

步驟 2.運行stcli cluster reregister命令。

stcli cluster reregister [-h] --vcenter-datacenter NEWDATACENTER --vcenter-cluster NEWVCENTERCLUSTER --

hxshell:~\$ stcli cluster reregister --vcenter-datacenter MyData-Center --vcenter-cluster Cluster-Name Reregister StorFS cluster with a new vCenter ...
Enter NEW vCenter Administrator password:
Cluster reregistration with new vCenter succeeded
hxshell:~\$

# 相關資訊

- <u>Hyperflex群集運行狀況檢查</u>
- <u>運行Hypercheck : Hyperflex運行狀況和升級前檢查工具</u>
- <u>技術支援與文件 Cisco Systems</u>

#### 關於此翻譯

思科已使用電腦和人工技術翻譯本文件,讓全世界的使用者能夠以自己的語言理解支援內容。請注 意,即使是最佳機器翻譯,也不如專業譯者翻譯的內容準確。Cisco Systems, Inc. 對這些翻譯的準 確度概不負責,並建議一律查看原始英文文件(提供連結)。